## Kom godt i gang med SEI

En manual til at blive oprettet og komme i gang med at udfylde dødsattester

At få SEI startet op som ny læge kan være en besværlig proces. Denne guide skulle gerne lette processen. Har du modtaget en aktiveringskode til SEI i din mailboks (post.rm.dk), er du få trin fra at være oprettet.

Har du ikke modtaget en aktiveringskode, gå da til side 3 af dette dokument for at få hjælp til problemet.

Du har modtaget aktiveringskode:

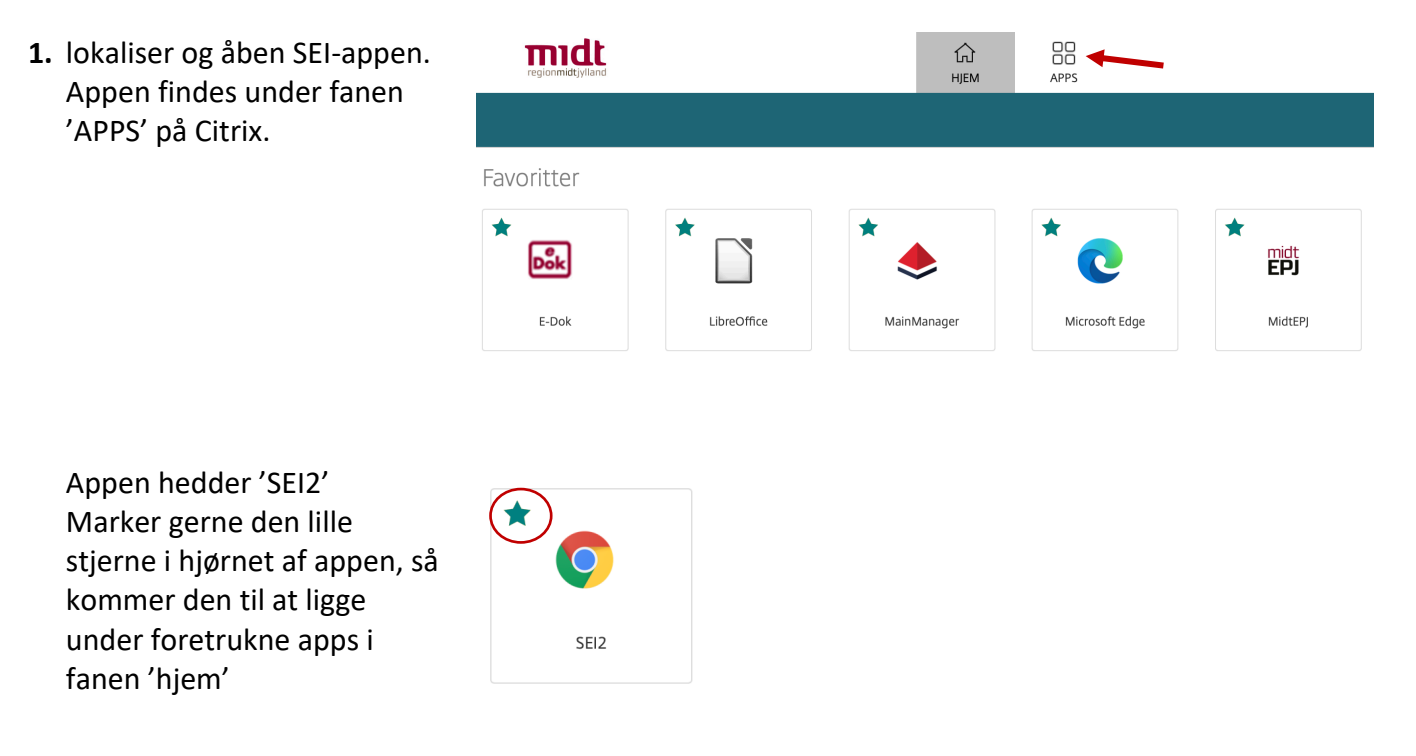

 Du vil nu blive bedt om at logge på.
 Du skal ALTID logge på med 'NemID nøglefil'

Herefter vil der automatisk blive angivet din bruger (med tilhørende digital signatur).

Tryk OK!

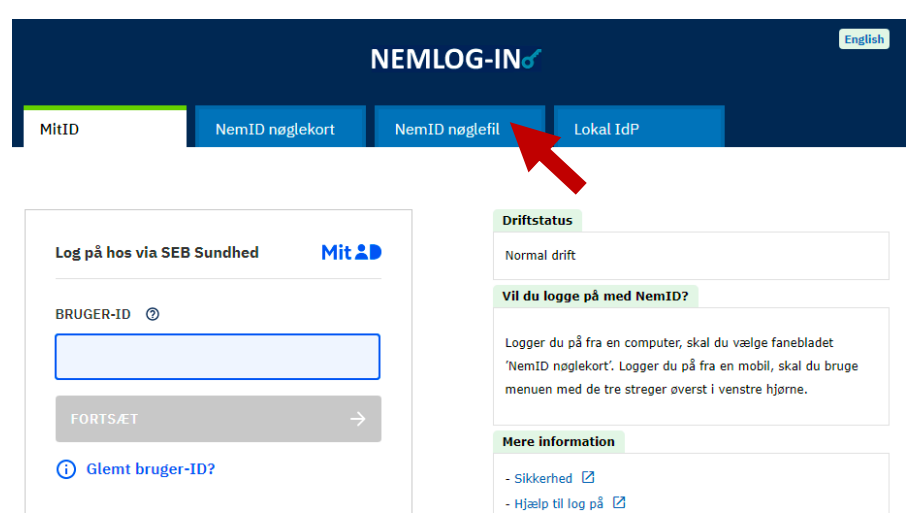

3. Adgangskoden er din EPJ kode

4. Du vil nu blive mødt af et

Idet du har en

og gå videre.

uden { }

vindue, hvor du bliver bedt

aktiveringskode, så tryk 'Ja'

Du vil nu blive bedt om at

indtaste aktiveringskoden.

Kopier aktiveringskoden ind

om at tilmelde dig systemet.

| Signerer data | med din private udvek            | slingsnøgle 🛛 🗙                    |
|---------------|----------------------------------|------------------------------------|
|               | Et program anmoder o             | m adgang til et beskyttet element. |
|               | Adgangskode til:<br>Adgangskode: | <br>                               |
|               | ОК                               | Annuller Detaljer                  |

Velkommen til Sundhedsdatastyrelsens Elektroniske Indberetningssystem (SEI).

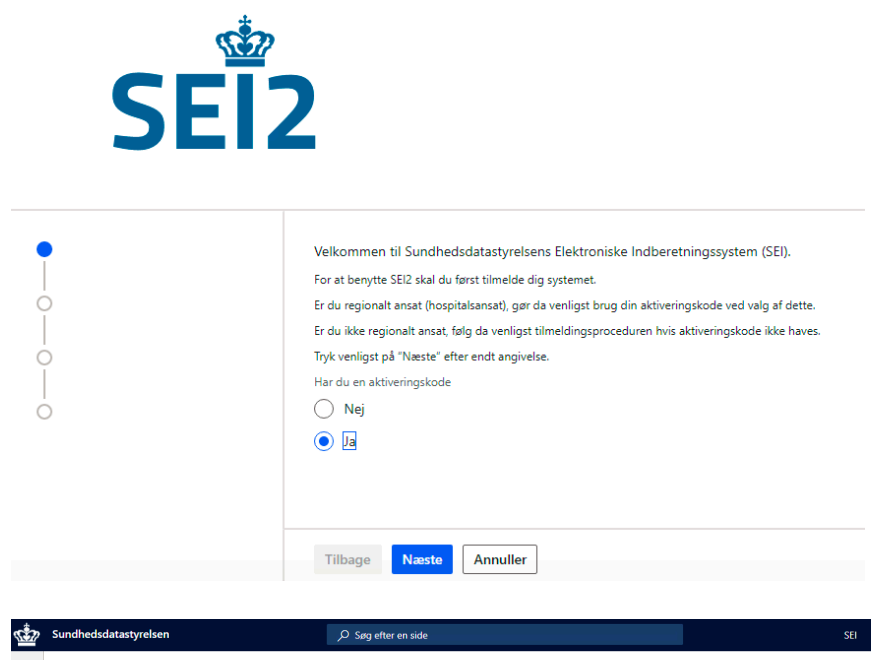

 Tillykke, du skulle nu gerne være logget succesfuldt på SEI.

Husk, at du fremover **ALTID** skal logge på via **NemID Nøglefil**, hver gang du vil tilgå SEI-systemet.

| 22 | Sundhedsdatastyre                                                                                                    | lsen           | , ⊃ Søg efter en s                      | de |                                         |   |                                      |  |
|----|----------------------------------------------------------------------------------------------------|----------------|-----------------------------------------|----|-----------------------------------------|---|--------------------------------------|--|
|    | Q                                                                                                    |                |                                         |    |                                         |   |                                      |  |
|    | Sundhedsdatastyrelsens Elektroniske Indberetningssystem<br>CTRL + Ø giver adgang til sagning af genveje i skærnbilleder |                |                                         |    |                                         |   |                                      |  |
|    | Mine bakker                                                                                                    |                | Opret skemaer                           |    | Skemaer                                 |   | Diverse                              |  |
|    | ပ်<br>Log af                                                                                                    |                | Opret<br>Dødsattest side 1              | ^  | Søgning og print<br>Dødsattest side 1   | ^ | CPR Søgning<br>Anmod om brugerroller |  |
|    | 1<br>Ulæste besk                                                                                                    | eder           | Dødsattest side 2<br>Smitsomme sygdomme |    | Dødsattest side 2<br>Smitsomme sygdomme |   |                                      |  |
|    | 106                                                                                                    | 7 <sup>©</sup> |                                         |    |                                         |   |                                      |  |
|    | Kladde                                                                                                    | Udbakke        |                                         |    |                                         |   |                                      |  |
|    | 1329                                                                                                    | 9              |                                         |    |                                         |   |                                      |  |
|    | Indberettet                                                                                                    | Annulleret     |                                         |    |                                         |   |                                      |  |

# Hjælpemanual

#### Problem #1 Der er ikke kommet en aktiveringsmail fra SEI-systemet

Her kan der være 2 forskellige problemer:

### 1. Mailen er fanget af 'Spam Manager'

- I. Gå da ind i mail indbakken og led efter en mail fra 'Spam Manager'.
- **II.** Tryk 'release' i mailen derfra.
- III. Mailen fra SEI-systemet vil herefter være frigivet inden for få minutter og klar til aktivering jævnfør guiden

### 2. Du er ikke oprettet i SEI

Er der ingen 'Spam Manager' mail eller en mail i spamfilteret, er du formentlig ikke oprettet i systemet endnu.

- I. Kontakt IT via afdelingstelefonerne på tlf. <u>12345</u> eller via privat mobil på tlf. <u>78412345</u>
- II. Bed om at få fat i 'Brugeradministrationen'
  - i. På udvalgte dage er det ikke muligt at få fat i brugeradministrationen, ring tilbage igen dagen efter.
- III. Angiv dit regionsID, inden for den næste halve time vil du være oprettet. Mailen fra SEI kan komme med det samme eller være forsinket idet den er fanget af 'Spam manager'. Kig din indbakke igennem igen i morgen, der vil den formentlig dukke op.

#### Problem #2 Der mangler digital signatur

Med ansættelsen skulle en oprettelse af digital signatur gerne være bestilt/oprettet. Ellers skal der tilgås Brugerstamdatakort (BSK), som du finder adgang til via intranettet.

- Start med at åbne chrome browseren på arbejdscomputeren/citrixportal → du kommer nu direkte ind på intranettet
- 2. I bunden af intranettets hjemmeside findes genveje til forskellige tjenester. Her findes BSK (Bruger Stamdata Kort), hvorigennem der kan oprettes kode til ID-kort samt undersøge status på/bestille digital signatur.
- **3.** Log ind med regionsID + EPJ-kode
  - Pinkode til ID-kort oprettes under fanen 'Mine data'
    - Det er vigtigt at få oprettet en 4-cifret adgangskode ved ansættelsens begyndelse.
      koden bruges til at aktivere elevatoren der fører til 6-timers stuen i kapellet.
  - Opfølgning/bestille digital signatur findes under fanen funktioner.

Oprettet marts 2023 af Charlotte Hangaard Knudsen